Slå på projektor. Pass på at projektoren står på kanal: HDMI 1.

Skjermbildet skal vise romnummer du skal koble til:

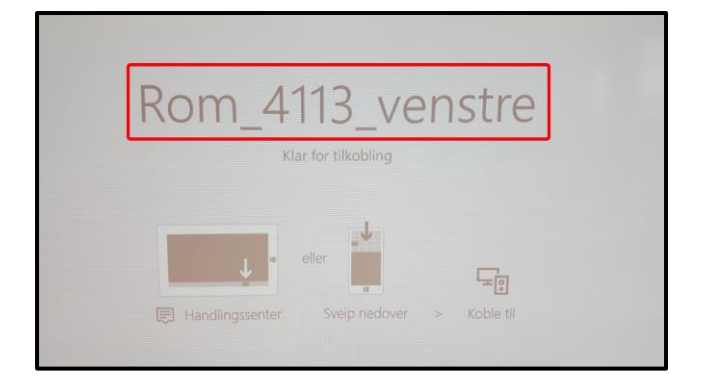

Trykk på Windowstast + P på maskinen din:

| SPEEDLINK'                                                                                                    | $\odot$                 |
|----------------------------------------------------------------------------------------------------|-------------------------|
| Esc F1 ≥ F2 F3 F4 F5 H6 F6 F7 E8 F9 F10 F11 F12 Paulo Paulo SAM<br>0 1 S S S 96 8 77 5 78 78 78 78 79 80 F10 F11 F12 Paulo Paulo SAM                                                                                                    | Einfg Entf<br>Numé Rolé |
| $\begin{array}{c ccccccccccccccccccccccccccccccccccc$                                                                                                    |                         |
| A S D F G H J K 2 L 3 Ö Ä                                                                                                    | #                       |
| $\uparrow \qquad \begin{array}{c} \uparrow \qquad \begin{array}{c} \downarrow \qquad \\ \downarrow \qquad \\ \downarrow \qquad \end{array} \begin{array}{c} \downarrow \qquad \\ \downarrow \qquad \\ \downarrow \qquad \end{array} \begin{array}{c} \downarrow \qquad \\ \downarrow \qquad \\ \downarrow \qquad \\ \downarrow \qquad \end{array} \begin{array}{c} \downarrow \qquad \\ \downarrow \qquad \\ \downarrow \qquad \qquad \\ \downarrow \qquad \qquad \\ \downarrow \qquad \qquad \\ \downarrow \qquad \qquad \\ \downarrow \qquad \qquad \\ \downarrow \qquad \qquad \\ \downarrow \qquad \qquad \\ \downarrow \qquad \qquad \\ \downarrow \qquad \qquad \\ \downarrow \qquad \qquad \\ \downarrow \qquad \qquad \\ \downarrow \qquad \qquad \\ \downarrow \qquad \qquad \qquad \qquad$ | A Fn<br>Bild↑ Fn        |
| Strg Fn 🚑 At At Gr 🖹 Strg 🗛                                                                                                    | Bild 4                  |

dette:

Velg koble til trådløs skjerm:

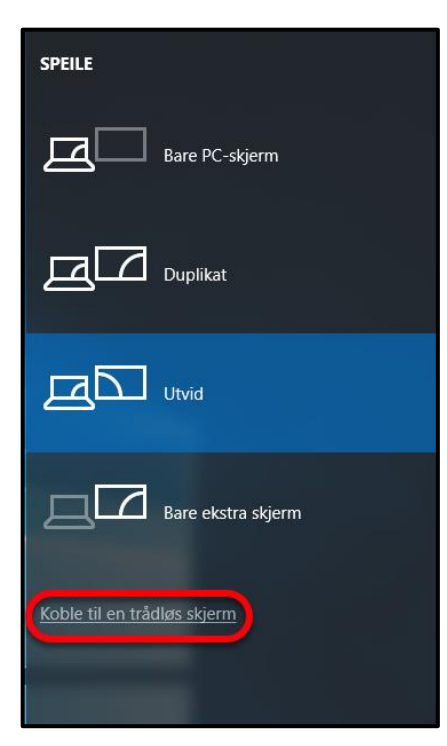

Finn korrekt romnummer og koble til ved å trykke på

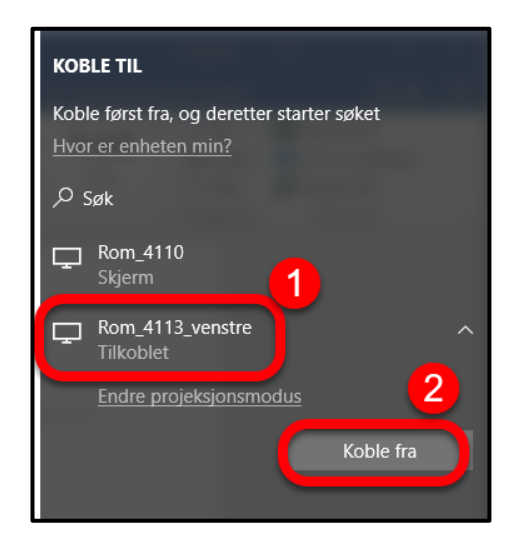

NB! Husk å koble fra projektoren før du forlater undervisningsrommet med maskinen din. NB!